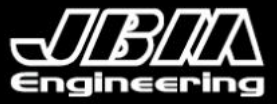

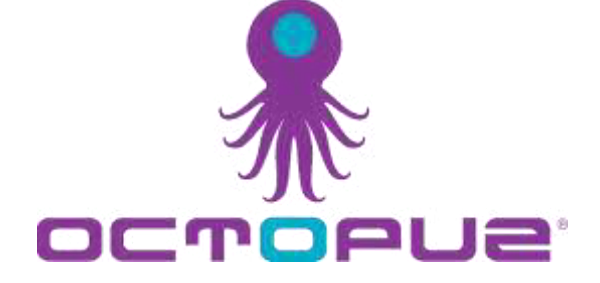

# OCTOPUZで作成できるシミュレーションデータの種類と 再生の操作について

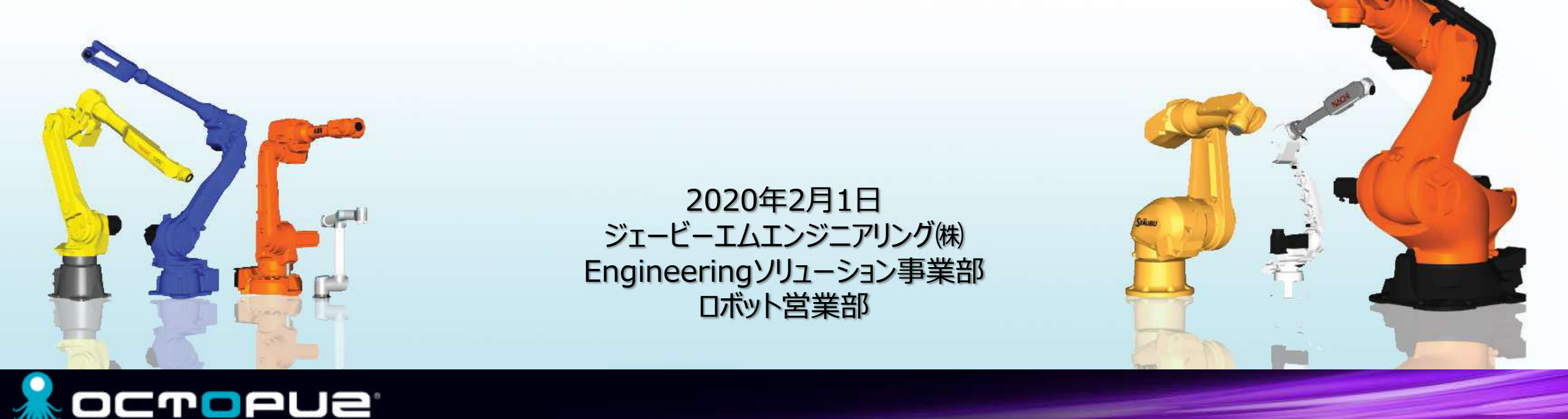

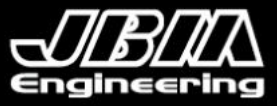

### OCTOPUZで作成できるシミュレーションデータの種類

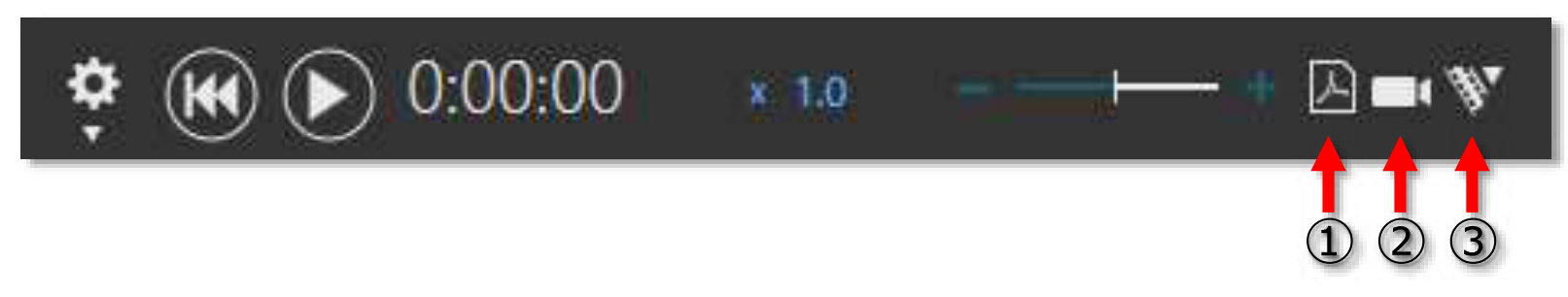

|                           | 拡張子           | 再生ツール                | 対応OS                | サイズ | 自由度   |
|---------------------------|---------------|----------------------|---------------------|-----|-------|
| ① 3D PDF                  | pdf           | Adobe Acrobat Reader | Windows             | /]\ | マウス操作 |
| <ol> <li>Movie</li> </ol> | avi, mp4, mov | 各種動画再生アプリ            | Windows、IOS、Android | 大   | 固定    |
| ③ Animation               | vcax          | 専用再生アプリをダウンロード       | Windows、IOS、Android | \[\ | マウス操作 |

#### <アニメーションファイル再生アプリのダウンロード先>

・PC: <u>https://www.visualcomponents.com/visual-components-experience/</u>再生アプリをダウンロード&インストール

- ・IOS: App Storeで「Visual Components Experience」と検索してインストール
- ・Android: Playストアで「Visual Components Experience」と検索してインストール

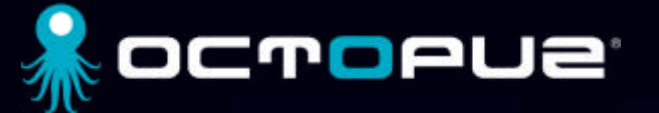

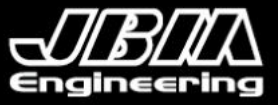

## 3D PDFの再生(再生前にAdobe Acrobat Readerをインストールしてください。)

| 名前            | 更新日時             | 種類 ^                   | サイズ    |
|---------------|------------------|------------------------|--------|
| SAMPLE_1.pdf  | 2020/02/17 14:27 | Adobe Acrobat Document | 934 KB |
| SAMPLE_2.pdf  | 2020/02/17 15:55 | Adobe Acrobat Document | 949 KB |
| SAMPLE_1.vcmx | 2020/02/17 14:34 | OCTOPUZ.vcmxfile       | 309 KB |
| SAMPLE_2.vcmx | 2020/02/17 15:54 | OCTOPUZ.vcmxfile       | 362 KB |
| SAMPLE_2.vcax | 2020/02/17 16:25 | VCAX ファイル              | 570 KB |

#### 再生したいPDFファイルをダブルクリックしてください。

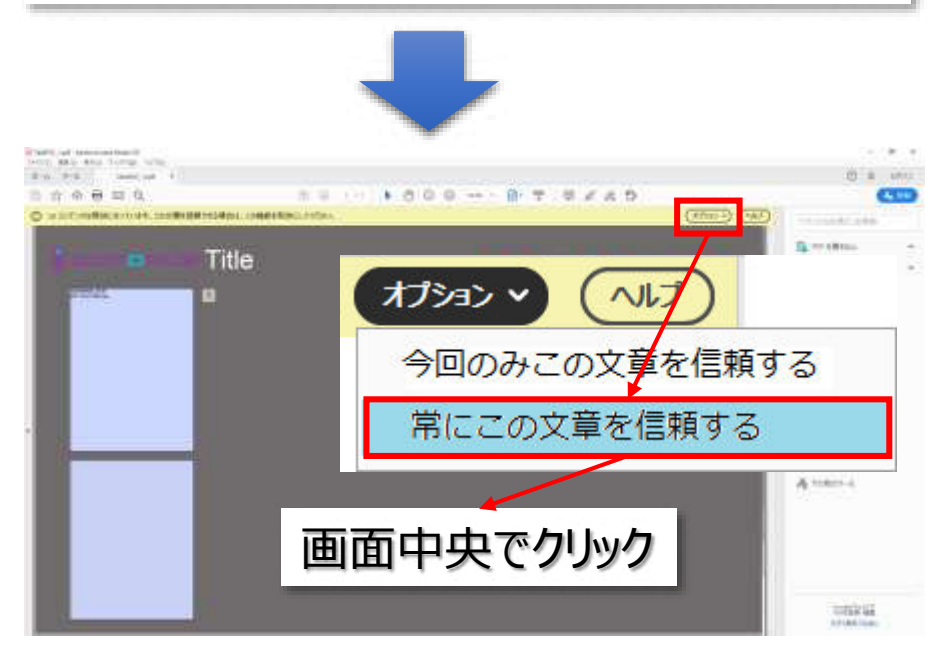

<u>oc</u>ropue<sup>:</sup>

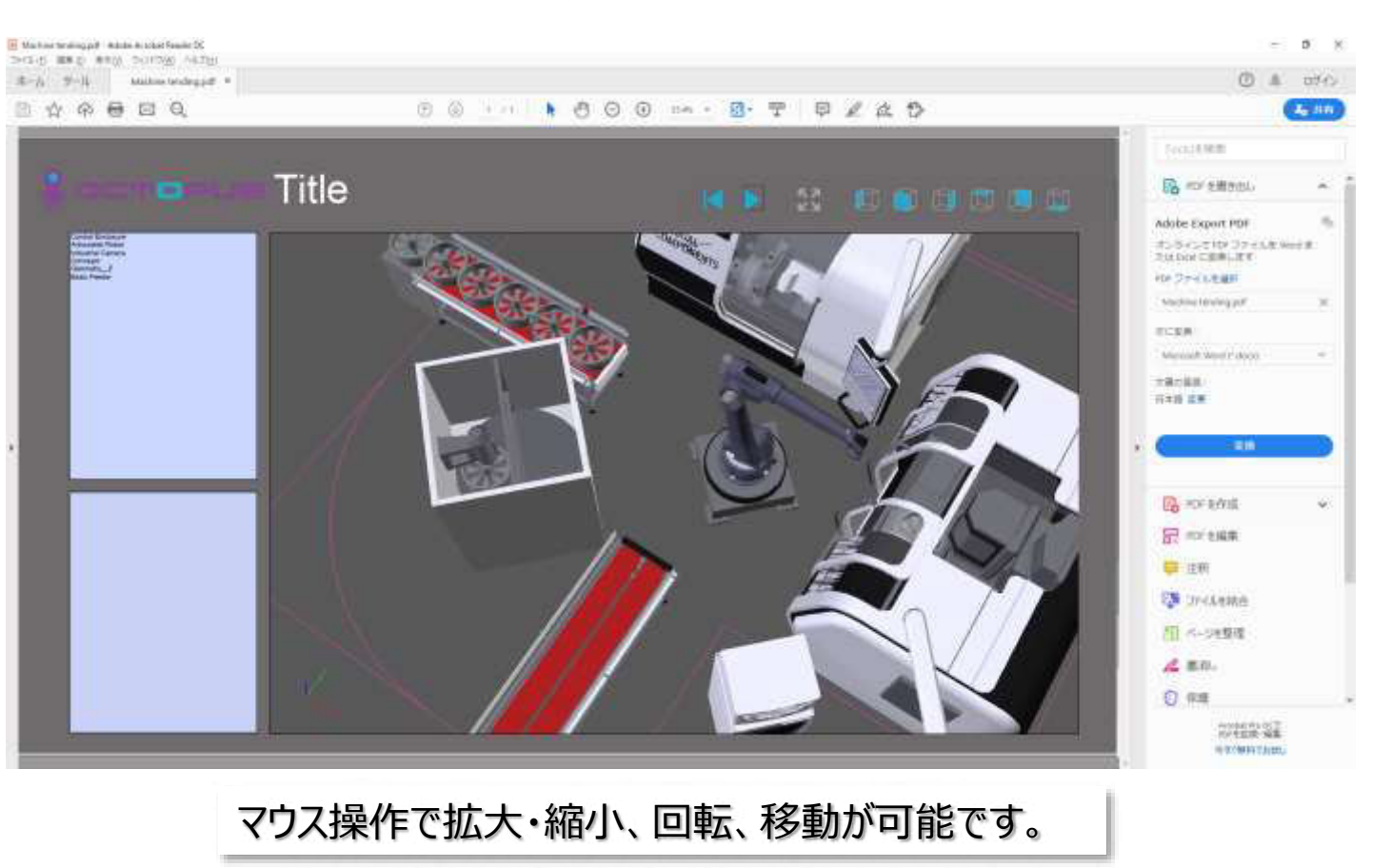

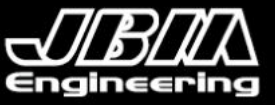

### VCAXの再生(PC) (再生前にVisual Components Experience をインストールしてください。)

| 名前            | 更新日時             | 種類                     | サイズ    |
|---------------|------------------|------------------------|--------|
| SAMPLE_1.pdf  | 2020/02/17 14:27 | Adobe Acrobat Document | 934 KB |
| SAMPLE_2.pdf  | 2020/02/17 15:55 | Adobe Acrobat Document | 949 KB |
| SAMPLE_1.vcmx | 2020/02/17 14:34 | OCTOPUZ.vcmxfile       | 309 KB |
| SAMPLE 2.vcmx | 2020/02/17 15:54 | OCTOPUZ.vcmxfile       | 362 KB |
| SAMPLE_2.vcax | 2020/02/17 16:25 | VCAX ファイル              | 570 KB |

#### 再生したいVCAXファイルをダブルクリックしてください。

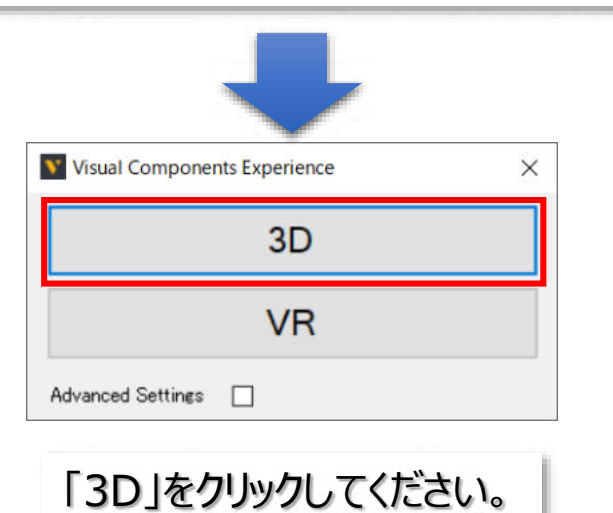

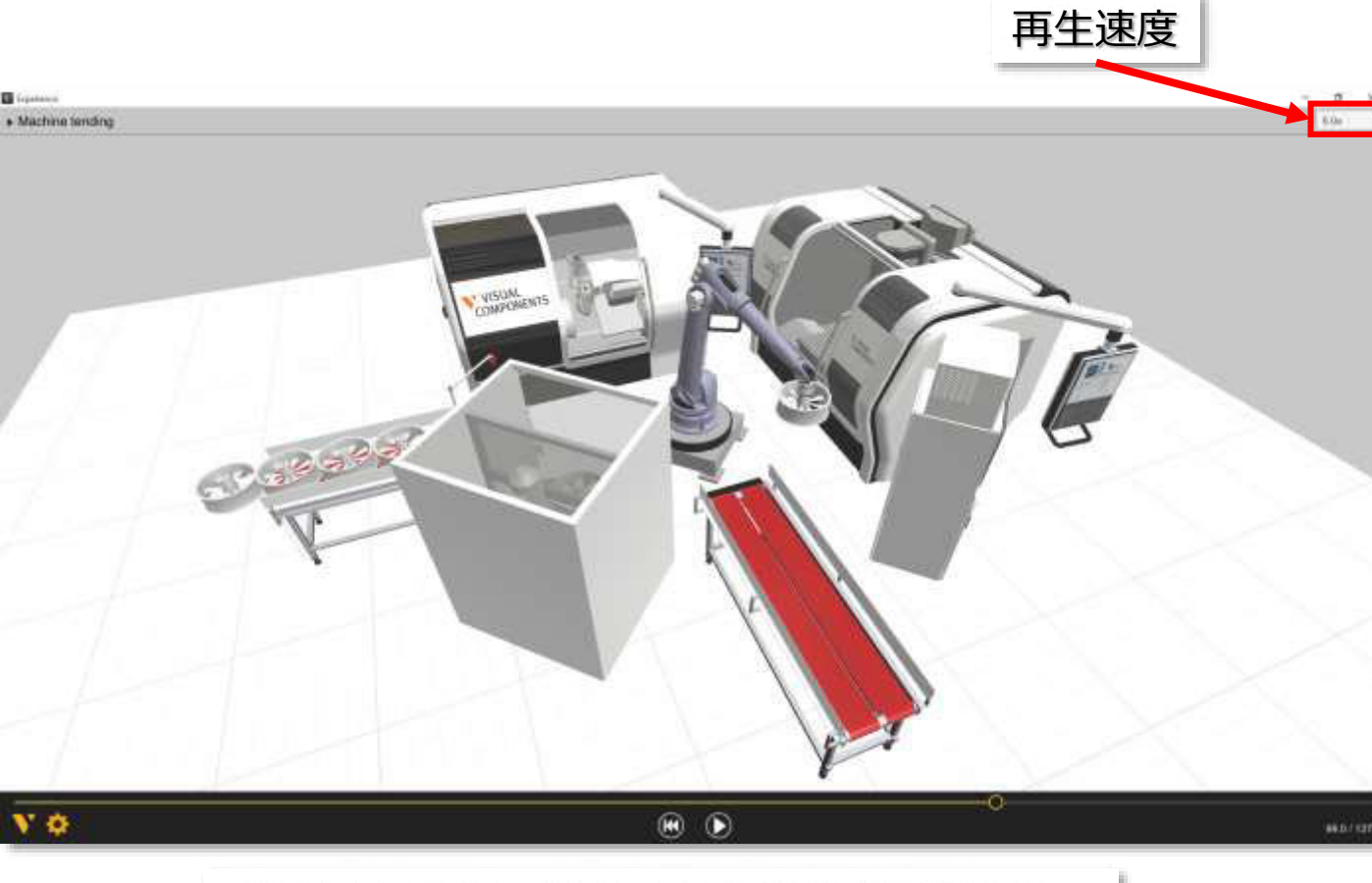

マウス操作で拡大・縮小、回転、移動が可能です。

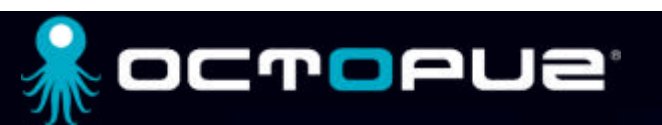

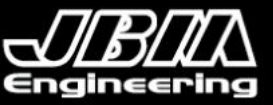

## VCAXの再生(スマートフォン) (再生前にVisual Components Experience をインストールしてください。)

| 名前            | 更新日時             | 種類                     | サイズ    |
|---------------|------------------|------------------------|--------|
| SAMPLE_1.pdf  | 2020/02/17 14:27 | Adobe Acrobat Document | 934 KB |
| SAMPLE_2.pdf  | 2020/02/17 15:55 | Adobe Acrobat Document | 949 KB |
| SAMPLE_1.vcmx | 2020/02/17 14:34 | OCTOPUZ.vcmxfile       | 309 KB |
| SAMPLE 2.vcmx | 2020/02/17 15:54 | OCTOPUZ.vcmxfile       | 362 KB |
| SAMPLE_2.vcax | 2020/02/17 16:25 | VCAX ファイル              | 570 KB |

#### VCAXファイルをメール添付ファイル送信してください。

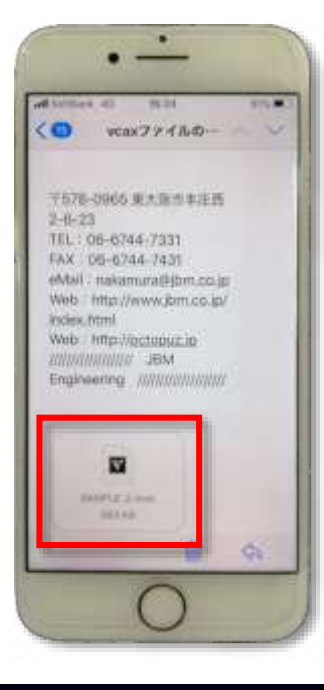

iPhone ファイルをタップ> その他> Experienceにコピー> VCAX再生アプリが起動> シミュレーションをご覧いただけます。

Android ファイルをタップ>開く>VCAX再生アプリが起動> シミュレーションをご覧いただけます。

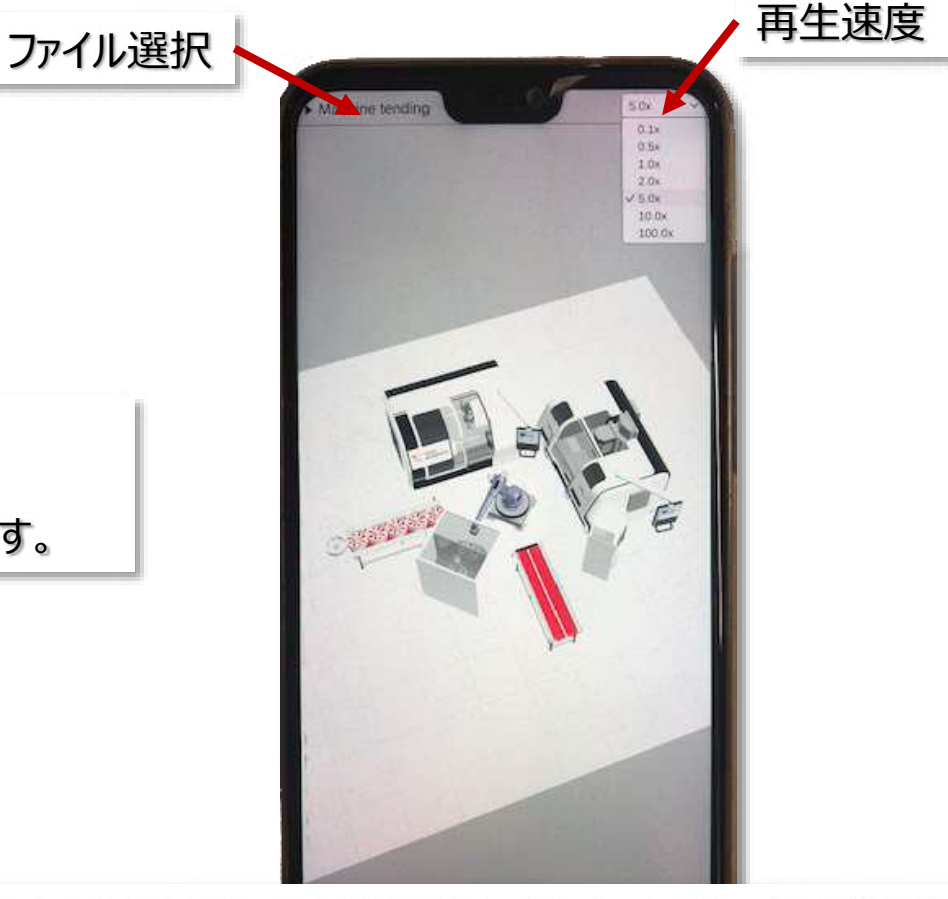

ピンチ、スワイプ、フリック操作で拡大・縮小、回転、移動が可能です。

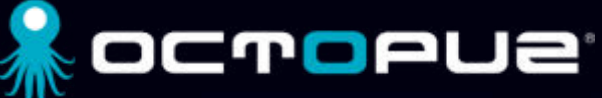